# Liesmich zu Löwenzahn 4

## Systemvoraussetzungen

Bevor du den Computer startest, schau erst einmal, ob dein Computer folgende Systemvoraussetzungen erfüllt:

## **Multimedia PC**

Pentium Prozessor, 200 MHz 64 MB RAM 10 MB freier Festplattenspeicher Soundkarte Grafikkarte: Auflösung 800 x 600 Pixel bei 16-bit Farbtiefe 24 x speed CD-ROM-Laufwerk Windows 98/ME/XP

### Apple Macintosh

Power Mac, 150 MHz 64 MB RAM 10 MB freier Festplattenspeicher Auflösung 800 x 600 Pixel bei 16-bit Farbtiefe 24 x speed CD-ROM-Laufwerk System 8.6-9.2; OS X 10.1 oder höher

# So startest du Löwenzahn 4

# Damit du die CD-ROM "Löwenzahn 4" spielen kannst, musst du folgende Schritte beachten:

#### Windows 98/ME/XP

1. Leg die CD-ROM in das CD-ROM Laufwerk.

2. Falls Windows Autoplay aktiviert ist, startet die Installation automatisch.

3. Wähle im Windows Startmenü den Befehl "Ausführen". Nachdem du mit

"*Durchsuchen*" im Ordner Setup die Datei "*Setup.exe*" gefunden hast, starte mit Doppelklick die "*Installation*". Dabei wird ein Eintrag in dein Programmverzeichnis vorgenommen, über den du später die CD-ROM immer wieder starten kannst. 4. Folge dann den Hinweisen während der Installation.

## Wichtiger Hinweis für Windows XP

Die **Installation** kann nur mit einem Benutzer-Konto ausgeführt werden, welches Administrator-Rechte besitzt. Danach kann "Löwenzahn 4"

auch mit eingeschränkten Benutzer-Konten benutzt werden. Alle Spielstände werden dann im Ordner "Eigene Dateien" des jeweiligen Benutzers unter "Terzio\Löwenzahn 4"

abgelegt.

#### Deinstallation

Um die CD-ROM zu deinstallieren, gehe über "*Start*" -> "*Einstellungen*" in die Systemsteuerung deines PCs und doppelklicke dort den Punkt "*Software*". Wähle "*Installieren/Deinstallieren*" und markiere "Löwenzahn 4". Mit einem Klick auf "*Hinzufügen/Entfernen*" startest du die Deinstallation.

#### Macintosh

 Leg die CD-ROM in das CD-ROM Laufwerk. Es öffnet sich ein Fenster, in dem das "*Löwenzahn*"-Symbol zu sehen ist.
Starte das Programm, in dem du das Symbol zweimal anklickst.

## Probleme mit den Videos?

Die Videos auf dieser CD-ROM sind als MPEG komprimiert. Deshalb muss unter Windows der Microsoft Mediaplayer installiert sein. Wahrscheinlich ist das ohnehin der Fall. Sollte dies nicht der Fall sein, erscheint ein Hinweis und der Mediaplayer muss dann zunächst installiert werden.

# Drucken der Planetenfotos

Bei einer Bildschirmeinstellung von HighColor (16bit), kann es bei einigen Druckern dazu führen, dass das Planetenfoto nicht gedruckt wird. Sollte dies der Fall sein, solltest du einen aktuelleren Druckertreiber installieren bzw. die Bildschirmanzeige auf TrueColor umstellen.

# Pädagogische Hinweise

Für alle Eltern und Pädagogen haben wir noch ein paar medienpädagogische Hinweise von Prof. Dr. Stefan Aufenanger (Uni Hamburg) vorbereitet. Diese findet man im *"Wo ist was"* auf der CD-ROM.